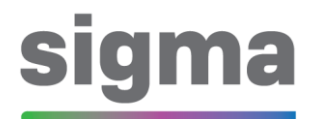

## Korisničke upute – CARNET sigma

#### SADRŽAJ

| 1. Prijava u sustav             | 2 |
|---------------------------------|---|
| 2. Putanja do željenih modula   | 3 |
| 3. Putanja do korisničkih uputa | 3 |

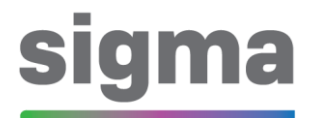

#### 1. Prijava u sustav

CARNET sigma sustav se nalazi na internet stranici:

https://sigma.e-skole.hr

Navedenu poveznicu potrebno je upisati u adresnu traku internetskog preglednika koji koristite.

Pod polje "Korisničko ime" unesite svoj AAI@Edu.hr identitet (@skole.hr).

U CARNET sigma sustav moguće se prijaviti jedino korištenjem aplikacije CARNET mToken na svojem pametnom telefonu, te je pod polje "Lozinka" potrebno samo prepisati jednokratnu lozinku s njega.

### Dobrodošli

Korisničko ime:

E-pošta

Lozinka:

Lozinka

Prijava

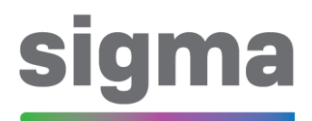

#### 2. Putanja do željenih modula

Za otvaranje željenih modula kliknite na ikonicu u gornjem lijevom kutu nakon čega se otvara padajući izbornik. Nakon što iz padajućeg izbornika izaberete željeni modul, otvara se kontrolna ploča na vrhu ekrana za željeni modul.

| Rasprava                        |                                   |                                        |                                                               |  |  |
|---------------------------------|-----------------------------------|----------------------------------------|---------------------------------------------------------------|--|--|
| Rasprava<br>Računovodstvo       | Urudžbeni zapisnik                | Urudžbeni zapisnik                     | Postava                                                       |  |  |
| Obračun plaće                   | Document register<br>Kreiraj Uvoz | Urudžbeni zapisnik<br>Klasa urudžbenog | Urudžbeni zapisnik<br>Klasa urudžbenog zapisnika - UP/I-UP/II |  |  |
| Oduuzberni zapisnik<br>Odsustva |                                   |                                        |                                                               |  |  |
| Nadzorne ploče<br>Aplikacije    |                                   |                                        |                                                               |  |  |
| Postavke                        |                                   |                                        |                                                               |  |  |

#### 3. Putanja do korisničkih uputa

Za otvaranje korisničkih uputa kliknite na ikonicu u gornjem lijevom kutu nakon čega se otvara padajući izbornik.

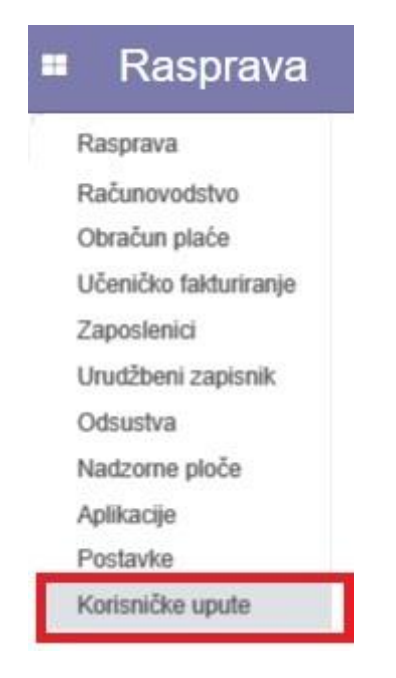

# sigma

Zatim se otvori ekran s popisom korisničkih uputa te je potrebno odabrati jednu od željenih korisničkih uputa.

#### Korisničke upute

| Korisničke upute |                                                    |                | Pronađi                                         |                      |                          |  |
|------------------|----------------------------------------------------|----------------|-------------------------------------------------|----------------------|--------------------------|--|
|                  |                                                    |                | ▼ Filteri ▼                                     | ≡ Grupiraj po 👻      | ★ Omiljeni ▼             |  |
|                  | Naziv upute                                        | Naziv datoteke |                                                 |                      |                          |  |
|                  | Kreiranje partnera                                 | SIGM           | A_Kratke koris                                  | snicke upute_Kreira  | nje partnera_v2.pdf      |  |
|                  | Kreiranje partnera iz zaposlenika                  | SIGM           | A_Kratke koris                                  | snicke upute_Kreira  | nje partnera iz zaposlei |  |
|                  | Ulazni računi - unos općenito                      | SIGM           | MA_Kratke korisnicke upute_Ulazni racuni_v2.pdf |                      |                          |  |
|                  | Ulazni računi - zaprimanje e-Računa                | SIGM           | A_Kratke koris                                  | snicke upute_e-Rac   | un_v3.pdf                |  |
|                  | Ulazni računi - Knjiženja URA na više konta obveza | SIGM           | A_Kratke koris                                  | sničke upute_Knjiže  | nja URA na više konta    |  |
|                  | Izlazni računi - unos                              | SIGM           | A_Kratke koris                                  | snicke upute_Izlazni | racuni_v1.pdf            |  |
|                  | Izlazni računi - slanje izlaznog e-Računa          | SIGM           | A_Kratke koris                                  | snicke upute_Izdava  | nje eRacuna_v2.pdf       |  |
|                  | Mogućnost automatskog priznavanja prihoda          | SIGM           | A_Kratke koris                                  | snicke upute_Autom   | atsko priznavanje priho  |  |
|                  | Unos temeljnica (kratke upute)                     | SIGM           | A_Kratke koris                                  | snicke upute_Temelj  | nica_v1.pdf              |  |